un **Tournoi en don** même partie en pos fenseurs), le gagnan certain nombre de p **Système Requis:** 

- Apple IIGS avec ROM 01 et 1280Ko.

- 1 lecteur 3,5" au minimum.
- Disque Système **GS/OS 4.0** minimum (5.0 recommandé).

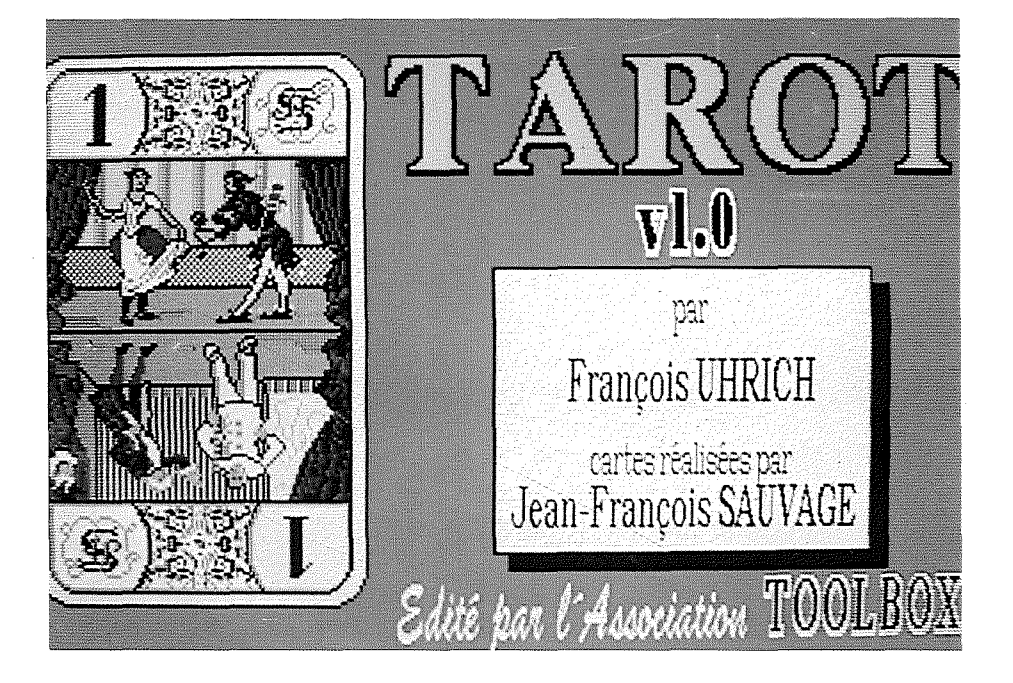

### I. Présentation.

Ce logiciel permet à l'utilisateur de jouer au Tarot suivant le règlement pour 4 joueurs de la Fédération Française de Tarot. La règle du jeu est accessible à tous moments. L'Apple IIGS peut prendre la place de 0 à 4 joueurs humains. La machine peut conseiller le joueur aux enchères, à l'écart et enfin au jeu de la carte. De plus les donnes normalement aléatoires peuvent être composées grâce à un éditeur de donnes pour ainsi permettre la résolution de problèmes. Bien évidemment, l'ordinateur gère les scores en mode Tournoi; un tournoi peut être sauvegardé et continué plus tard. En plus du Tournoi en donnes libres, l'utilisateur a la possibilité de jouer un Tournoi en donnes duplicatées chaque joueur humain joue la même partie en position de Preneur (l'Apple IIGS jouant les 3 défenseurs), le gagnant étant celui qui aura le meilleur score après un certain nombre de parties.

### II. Utilisation.

2

1) Lancement du Logiciel de Tarot.

A partir du FINDER de GS/OS, insérez la disquette du TAROT; cliquez 2 fois dans la fenêtre sur l'icône du TAROT; le logiciel est chargé en mémoire; patientez jusqu'à ce que l'image de présentation disparaisse (si vous n'avez qu'un seul lecteur 3,5", il vous sera demandé de remettre la disquette système pendant le chargement).

2) Début d'une partie.

Par défaut les réglages sont les suivants :

- Nord humain, Ouest, Sud et Est dirigés par l'Apple IIGS.
- mode Tournoi en donnes libres.
- Aides à l'enchère.

Pour lancer une partie, sélectionner dans le menu FICHIER l'option NOUVEAU JEU. Le jeu de cartes est alors étalé faces cachées pour la désignation du donneur.

#### 3) Choix du Donneur

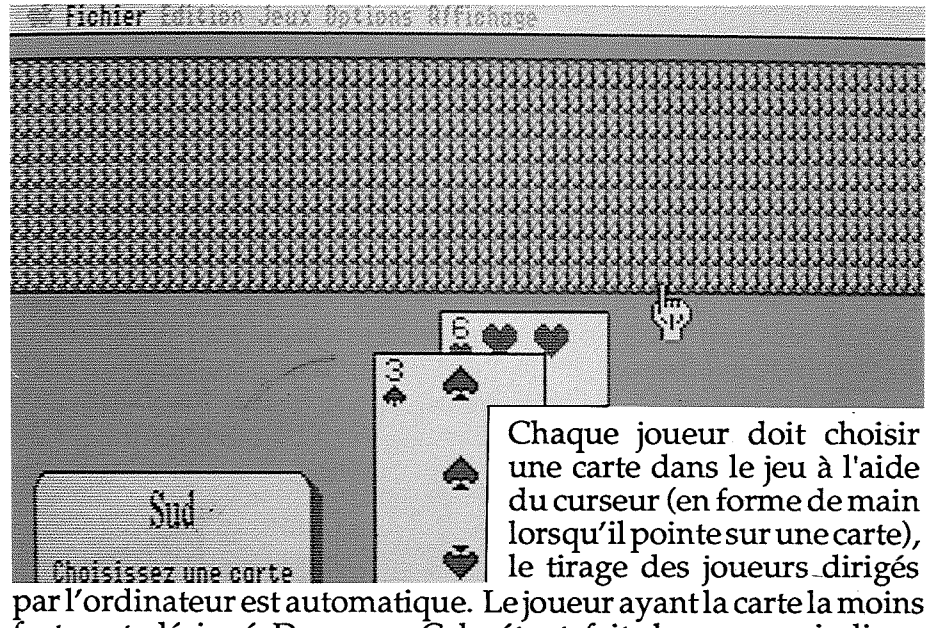

par l'ordinateur est automatique. Le joueur ayant la carte la moins forte est désigné Donneur. Cela étant fait, le curseur indique CLIC— il faut donc cliquer pour continuer...

#### 4) Coupe et Distibution des cartes.

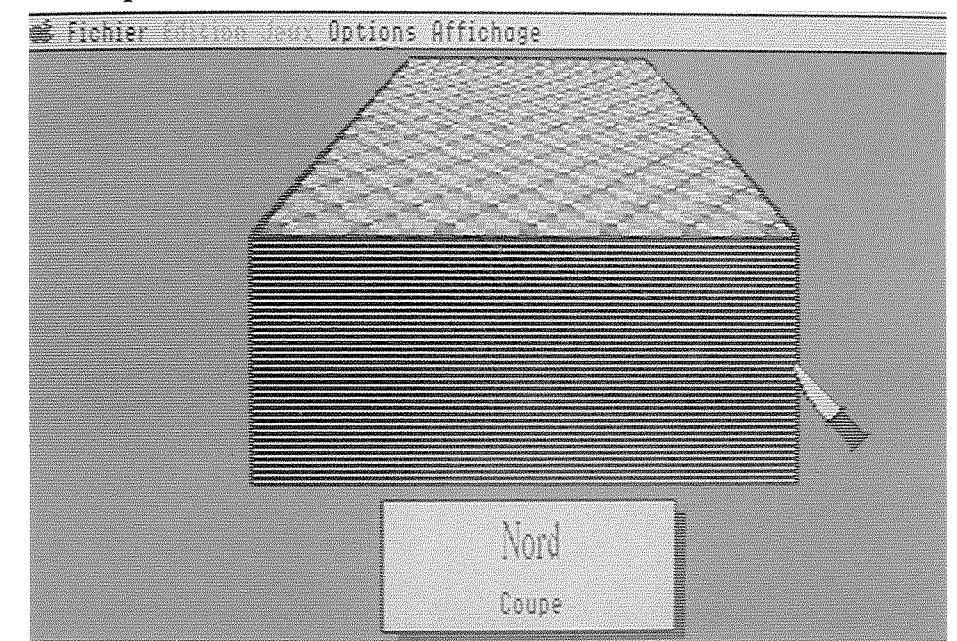

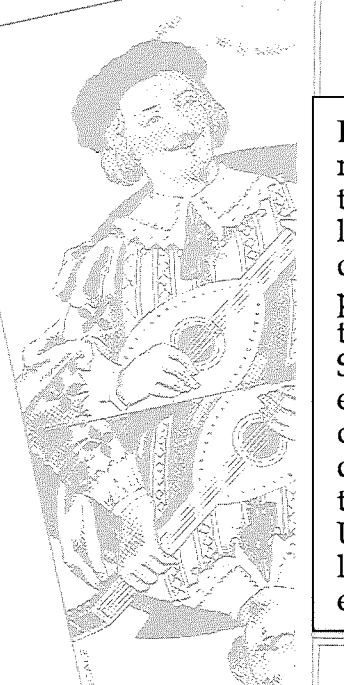

Le joueur à gauche du donneur doit alors couper. Le tas de cartes apparaît à l'écran et le joueur à l'aide du curseur (transformé pour l'occasion en couteau...) doit choisir sa coupe. Si le joueur devant couper est dirigé par l'Apple, la coupe sera automatique dès que l'utilisateur aura sélectionné le bouton **COUPE**. Une fois la coupe effectuée, les cartes sont distribuées et triées par l'ordinateur.

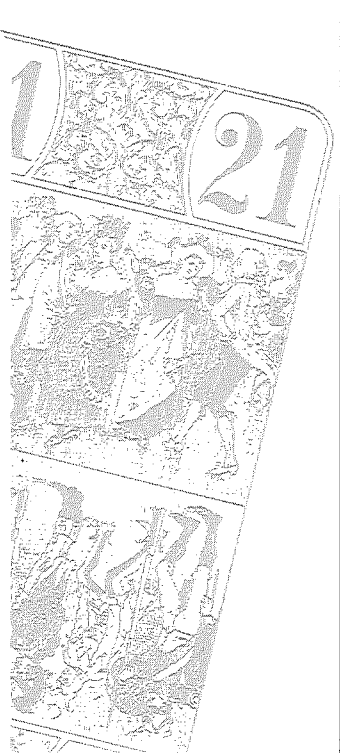

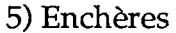

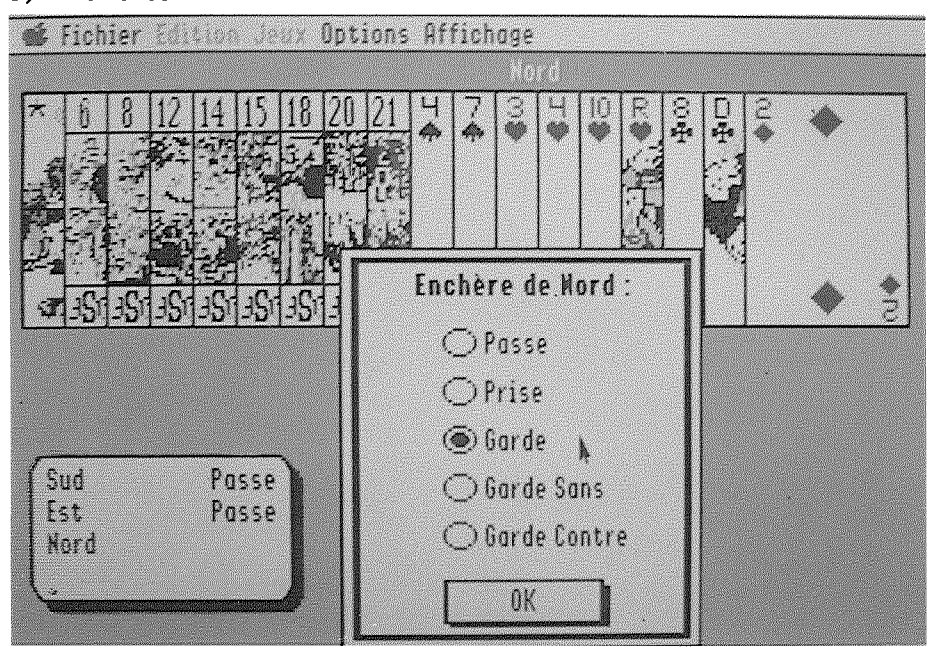

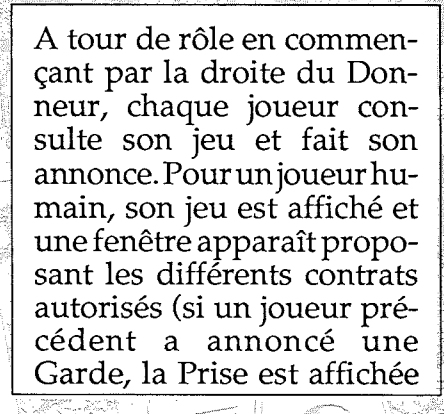

en estompé et donc n'est pas sélectionnable). Si le joueur a demandé l'aide à l'enchère à l'ordinateur, ce dernier propose un contrat sinon l'annonce initiale est, Passe. Pour un joueur dirigé par l'Apple IIGS, une fe-nêtre apparaît indiquant l'enchère choisit par l'ordinateur.

Toolbox & le Tarot

4

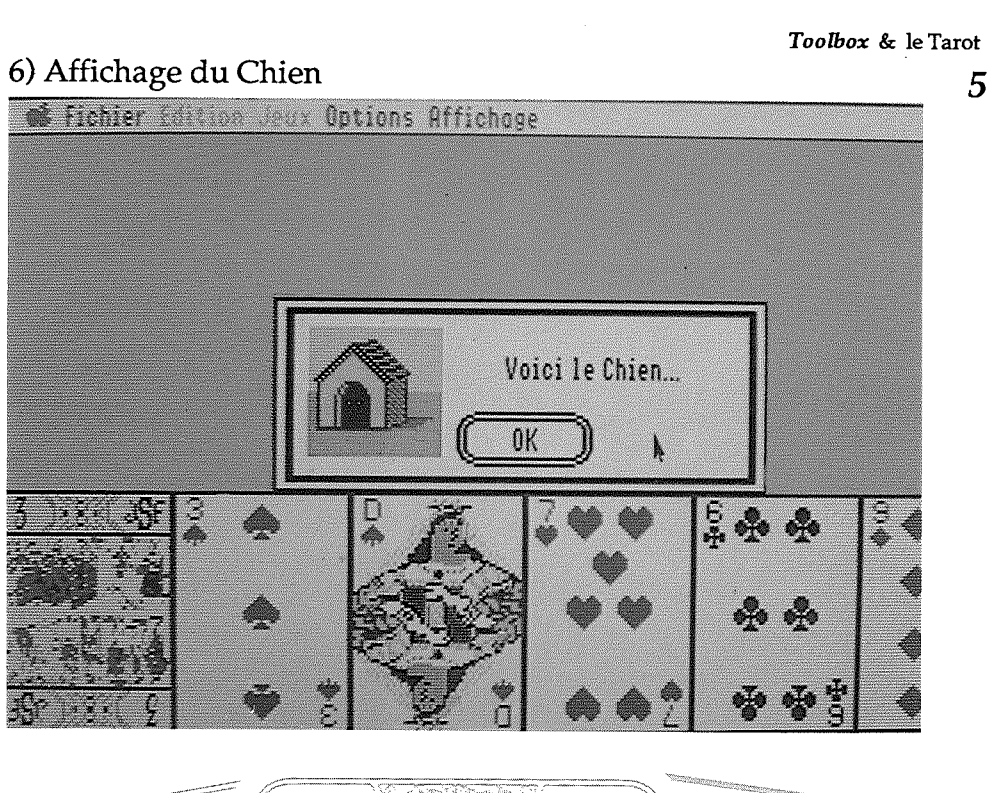

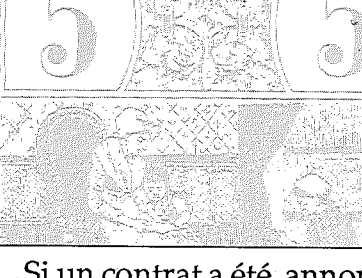

Si un contrat a été annoncé et si celui-ci n'est pas une Garde Sans ou Contre, le Chien est alors montré à tous les joueurs; sinon si tous les joueurs ont passé, une autre donne est lancée et on retourne à la coupe (4); si une Garde a été annoncée, le jeu de la Carte commence (8).

7) Ecart du Preneur

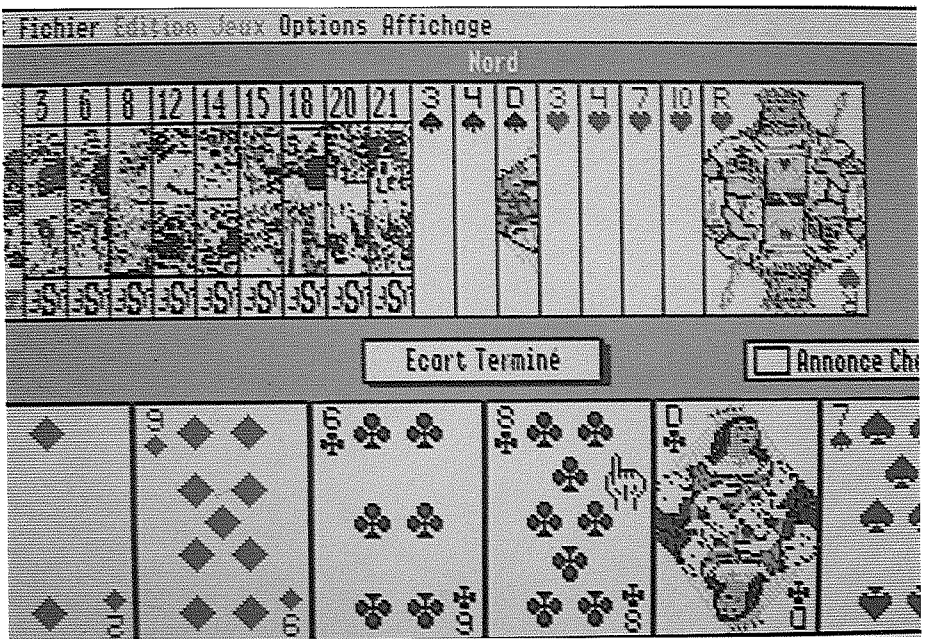

Dans le cas où le Preneur est dirigé par l'Apple IIGS, l'écart est effectué automatiquement : n'apparaît à l'écran qu' un ballet de cartes faces cachées. Dans le cas d'un joueur humain, son jeu incluant les 6 cartes du chien est affiché. A l'aide du curseur (main), l'utilisateur doit sélectionner les 6 cartes de son Ecart qui apparaissent au bas de l'écran. Il peut à loisir modifier cet Écart en cliquant sur une des cartes de ce dernier. Chaque fois qu'il y a 6 cartes dans l'Ecart, un bouton intitulé ECART TERMINE est affiché permettant ainsi à l'utilisateur de confirmer son choix. Si l'aide à l'Écart est activée dans le Menu OPTIONS l'Ecart choisit par l'Apple IIGS est immédiatement montré et l'utilisateur est alors libre d'accepter cet Ecart (à coup sûr excellent!) ou bien de le modifier... L'Apple IIGS contrôle bien évidemment la conformité des cartes mises dans l'Ecart selon le réglement FFT: ni Bout, ni Roi et pas d'Atout sauf cas de force majeure (main composée uniquement de Bouts, de Rois et d'Atouts).

8) Jeu de la carte

Toolbox & le Tarot

6

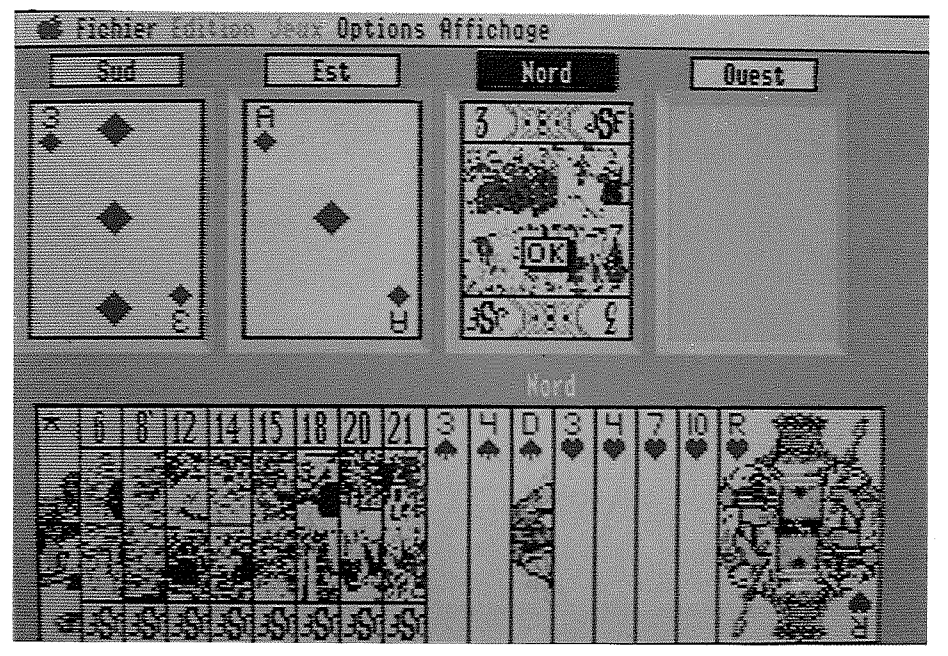

La partie supérieure de l'écran est utilisée pour l'affichage des 4 cartes jouées au cours d'une levée; la main du joueur devant jouer est affichée dans la partie inférieure. Le nom de chaque joueur est indiqué au-dessus de chaque emplacement indiquant ainsi l'ordre dans lequel les joueurs vont jouer : le Preneur en noir, les défenseurs en blancs et le maître du pli encadré de rouge.

7

Toolbox & le Tarot

8 💕 Fichier Edition Jean Options Affichage Est Nord Quest Sud - Andread States Le joueur selectionne la carte son choix, le joueur doit poqu'il veut jouer à l'aide du sitionner le curseur sur l'emcurseur. Une fois qu'il a cliplacement où apparaît sa qué, la carte sélectionnée apcarte sélectionnée et cliquer

qu'il veut jouer à l'aide du curseur. Une fois qu'il a cliqué, la carte sélectionnée apparaît dans l'emplacement réservé à ce joueur. Si la carte n'est pas autorisée, une fenêtre sera affichée indiquant l'erreur commise. Si le joueur change d'avis et désire modifier son choix, il lui suffit de sélectionner une autre carte. Pour confirmer son choix, le joueur doit positionner le curseur sur l'emplacement où apparaît sa carte sélectionnée et cliquer lorsque le curseur sera devenu OK. Ce sera alors au joueur suivant de jouer. Si le joueur est sûr de la carte qu'il veut jouer, il peut sélectionner et confirmer en même temps et cela en faisant un **double-clic** sur cette carte.

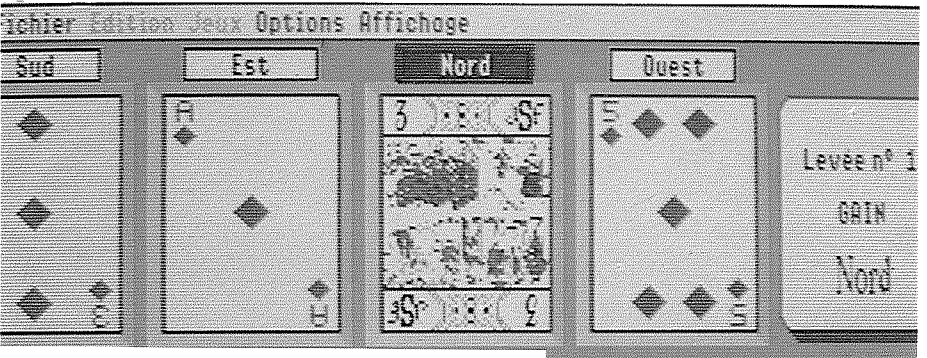

Lorsque le 4ème joueur a confirmé son choix, une fenêtre indiquant le joueur ayant obtenu le gain du pli est affichée à droite des 4 cartes jouées. Le curseur apparaît alors sous la forme

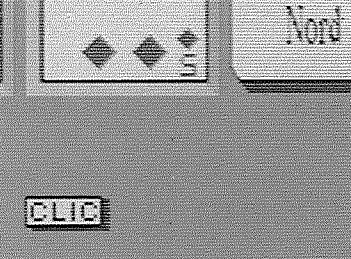

du mot CLIC et le joueur n'a plus qu'à cliquer pour passer au pli suivant. A tout moment durant la partie, l'utilisateur peut modifier les réglages du Menu OPTIONS (choix des joueurs, aides...); il peut aussi afficher le score du Tournoi, la partie en cours et les statistiques utilisées par l'Apple IIGS pour sa "réflexion".

#### 9) Fin de Partie.

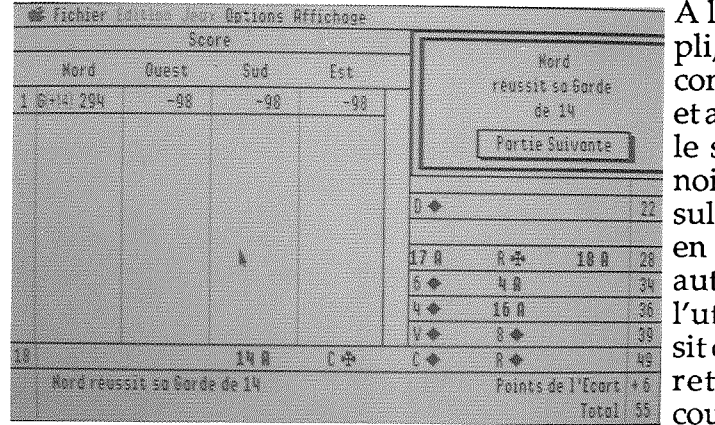

A la fin du 18ème pli, l'Apple IIGS compte les points et affiche la partie, le score du Tournoi et enfin le résultat de la partie en proposant une autre donne. Si l'utilisateur choisit cette option, on retourne à la coupe(4).

### 10) Quitter le logiciel.

A tout moment, l'utilisateur a la possibilité de quitter le logiciel en sélectionnant l'option **QUITTER du Menu FICHIER** 

9

# III Références

a) A propos de Tarot Affichage du nom des auteurs, du numéro de version.

b) Règles du Jeu Affichage de la règle du jeu.

## 2) Menu Fichier.

#### a) Nouveau Jeu

Lancement d'un nouveau tournoi:

- choix du donneur pour une Partie Simple ou un Tournoi en Donnes Libres.

- choix des Participants pour un Tournoi en Donnes Duplicatées (de 2 à 4 participants incluant ou non l'Apple IIGS).

b) Ouvrir Tournoi Permet de continuer un tournoi sauvegardé précédemment.

c) Sauver Tournoi Permet de sauvegarder sur disque le tournoi en cours.

#### d) Fermer

Suivant la phase de jeu, abandon du tournoi en cours (en donnes duplicatées ou lors de la coupe) ou abandon de la partie en cours (retour à la coupe) ou fermeture de la fenêtre active (score, partie, statistiques, dernier pli, donne).

#### e) Ouvrir Donne

Permet de jouer ou de rejouer une donne sauvegardée précédemment ou construite grâce à l'éditeur de donne. Cette option est indisponible pendant un tournoi en donnes duplicatées.

#### f) Sauver Donne

Permet de sauvegarder la donne en cours.

Toolbox & le Tarot

11

g) Choix Imprimante Choix du type d'imprimante et de l'interface. Cette option est inutilisable sous le système 5.0 et nécessite l'utilisation de l'accessoire de bureau Control Panel

h) Format Impression Choix du format d'impression.

i) Imprimer Partie Impression de la donne et de la partie venant d'être jouée.

j) Quitter Permet après confirmation de quitter le logiciel.

### 3) Menu Edition.

Options classiques dans le logiciel mais présentes pour certains Accessoires de Bureau.

## 4) Menu Jeux.

a) Partie Simple Le score n'est pas mis à jour à la fin d'une telle partie.

b) Tournoi Donnes Libres

À la fin de chaque partie, le score est modifié suivant le réglement FFT. Le score final est affiché après 20 donnes

### c) Tournoi Donnes Duplicatées

Chaque joueur humain joue la même partie en position de Preneur (l'Apple IIGS jouant les 3 défenseurs), le gagnant étant celui qui aura le meilleur score après 20 donnes. Pendant que le premier joueur joue la partie, les autres participants ne regardent pas l'écran; puis celui ou ceux qui ont déjà joué peuvent regarder les autres jouer la même donne... L'ambiance est garantie ! Par défaut le son est coupé (voir 5.h): l'aboiement du chien après les enchères indiquant aux autres participants que l'annonce n'est pas une Garde Sans ou Contre...Le verrou «Restriction» (voir 5.g) est actif par défaut. 12

# 5) Menu Options.

#### a) Choix des Joueurs

Permet de choisir, pour chacun des 4 joueurs, qui de l'Apple IIGS ou de l'utilisateur le controlera. Par défaut Nord est humain et Ouest, Sud et Est sont dirigés par l'ordinateur. Les joueurs ont de plus la possibilité de modifier leur nom. L'option est indisponible lors des tournois en donnes duplicatées: le joueur (donc le Preneur) est en Sud, les défenseurs sont dirigés par l'Apple IIGS.

#### b) Aide à l'enchère

Lors des enchères, l'annonce initiale est Passe (ou Garde lors des tournois en donnes duplicatées) sauf si l'utilisateur a demandé l'aide à l'Apple IIGS, auquel cas celui-ci positionne l'annonce initiale suivant ce qu'il ferait s'il devait jouer à la place de ce joueur.

#### c) Aide à l'Ecart

Si l'utilisateur a demandé cette aide, l'Ecart choisit par l'Apple IIGS est immédiatement montré et l'utilisateur est alors libre d'accepter cet Ecart (à coup sûr excellent !) ou bien de le modifier...

#### d) Aide au jeu de la carte

Si l'utilisateur a demandé cette aide, chaque fois que le ou les joueurs humains doivent jouer une carte, l'Apple IIGS proposera la carte qu'il jouerait s'il contrôlait ce joueur. L'utilisateur a alors la possibilité soit de confirmer le choix de l'ordinateur en cliquant sur cette carte, soit de sélectionner une autre carte.

#### e) Battre les cartes

Normalement à la fin d'une partie, les cartes ne sont pas battues avant la donne suivante. Cette option, si elle est activée, permet donc de battre les cartes entre les parties.

#### f) Confidentialité

Cette option permet dans le cas où plusieurs joueurs humains jouent les uns contre les autres d'empêcher ces joueurs de voir une autre main que la leur... Chaque fois qu'un seul joueur doit regarder l'écran, une alerte s'affiche indiquant quel joueur est concerné.

#### g) Restriction

Čette option, une fois sélectionnée **au début d'une donne** interdit toute aide (enchère, écart, jeu de la carte), la visualisation de la

partie en cours et des statistiques, et cela durant toute la donne **13** courante. Seule la visualisation du dernier pli est en effet autorisée dans le réglement FFT.

#### h) Sonore

Si votre concentration devait souffrir des divers effets sonores qui ponctuent les différentes phases du jeu, n'hésitez pas à utiliser cette option pour obtenir le silence...

i) Editeur de Donnes

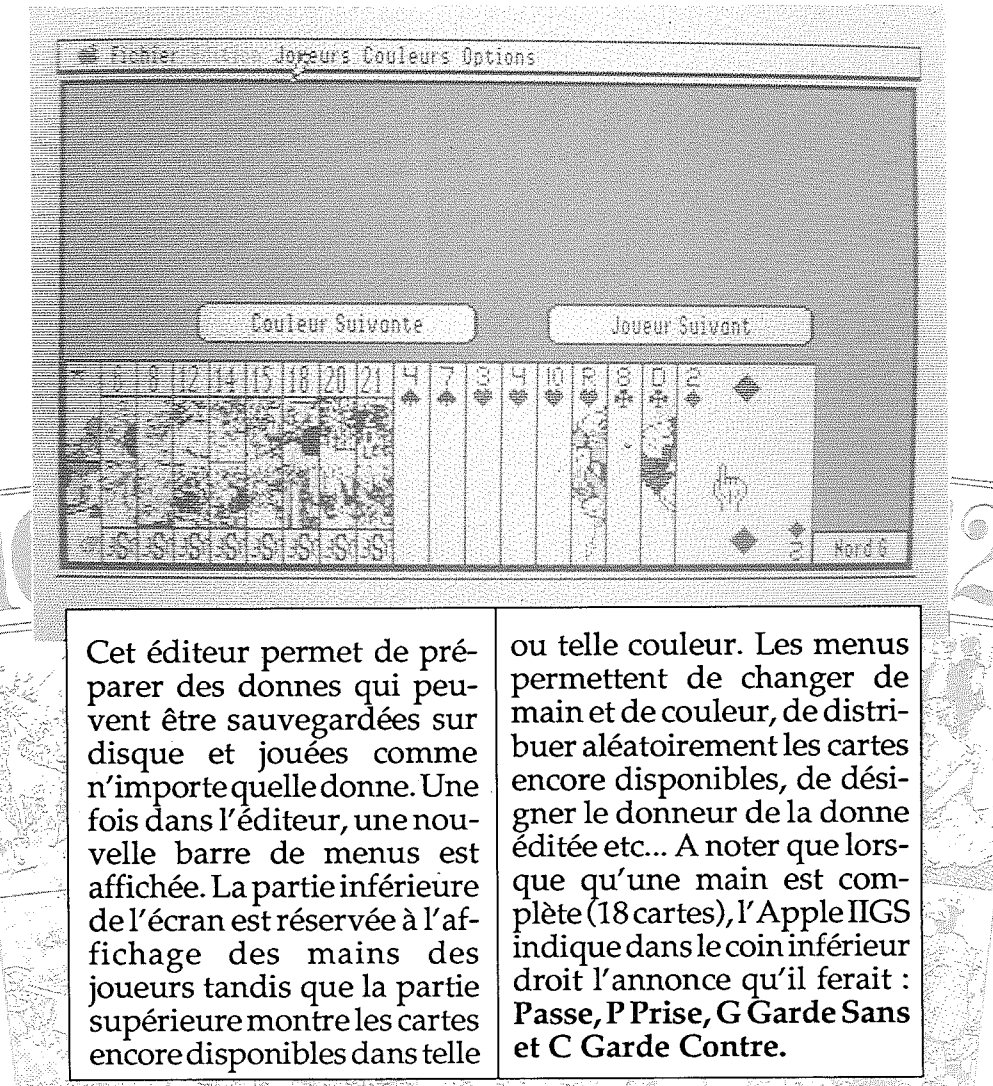

Toolbox & le Tarot

14

## 6) Menu Affichage

a) Voir le Score

Le score du tournoi en cours est affiché

#### b) Voir la partie

|          | e4        | 524         | Vard       | Auget | C4         | F-4    |           |
|----------|-----------|-------------|------------|-------|------------|--------|-----------|
|          | oyu       | 556         | NULU       | UUESL | auu        | EST    | Norg      |
| <u>8</u> | ¥4        | 7 🔹         | 8 A        | 14    |            |        |           |
| 9        |           |             | 100        | 5 A   | 10 A       | 11 A   |           |
| 0        |           | 9 <b>A</b>  | 3 🏟        | V 🏟   | <b>6</b> 3 |        |           |
| 1        | 24        | R 🛧         | 4 <b>A</b> | 104   |            |        |           |
| 21       |           | ?♦          | EX         | 100   | ] 🔶        |        |           |
| 3        | 14        | 2 A         | 12 A '     | 13 A  |            |        |           |
| 4        |           |             |            | 2 🗭   | 17 A       | R 🛧    | 18 8      |
| 5        |           |             | 21 A       | 19 A  | 6 🔶        | 4 A    |           |
| 51       |           |             | 20 A       | 4 💤   | 40         | 16 A   |           |
| 71       |           |             | 15 A       | 104   | V 🔶        | 8 🗇    |           |
| 8        |           |             | 14 A       | ÷3    | 6 🗇        | R 🔶    |           |
|          | Nord réus | sit sa ɓard | e de 14    |       |            | Points | de l'Ecar |
|          |           |             |            |       | 1          |        | Tata      |

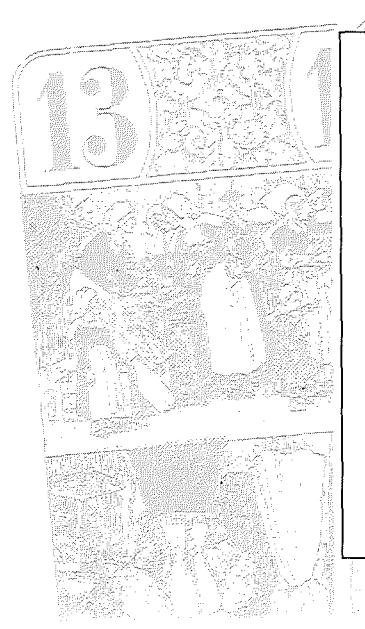

La partie en cours est affichée avec, indiqués dans la colonne de droite, les points marqués par le preneur. Les points de l'écart ne sont comptés qu'à l'issue du dernier pli.

Pendant un tournoi en donnes duplicatées, chaque fois que la partie est affichée, il est possible de visualiser la partie des autres participants en sélectionant leur nom dans ce même menu Affichage.

Cet écran complexe permet de voir les conclusions de l'ordinateur **15** durant la partie concernant la possession ou non des cartes par les joueurs :

#### c) Voir les Statistiques

| 📽 Fichier 👬                           | non Jeux Options Affichage                      |
|---------------------------------------|-------------------------------------------------|
|                                       | Statistiques de Nord                            |
|                                       | EX 1 2 * 4 5 6 7 8 9101112131415161718192021    |
|                                       | INDXX XXDXOXXXOXOOXXOXOO                        |
|                                       | 108                                             |
|                                       | 1 B X + X . X X X X X X X X X                   |
|                                       | · 11 & - · · · · · · · · · · · · · · · · · ·    |
| A 1231                                | u 5 £ 7 8 910 V C D R ◆ + 2 + 4 + 6 7 8 910 V C |
|                                       | XXXXXXXXXXX No X X XXXXXXXX                     |
| 0 n X I                               | (, X, X., On X, X=                              |
| Sn. X)                                | K X X. Sn X X                                   |
| En. X)                                | C. X. A. En X. en X.                            |
|                                       |                                                 |
| · · · · · · · · · · · · · · · · · · · | 2 2 2 2 2 2 2 2 2 2 2 2 2 2 2 2 2 2 2           |
|                                       |                                                 |
| 5 n 1                                 | X X X X SnX X                                   |
| En. X                                 | X., X., X., X En., X. X.,                       |

• O signifie que le joueur possède cette carte

- X signifie que le joueur n'a pas cette carte.
- + signifie que le joueur a probablement cette carte.
- signifie que le joueur n'a probablement pas cette carte.

A coté de la colonne des joueurs (N,O,S,E), le deuxième colonne indique si ce joueur coupe cette couleur : o pour oui, n pour non, et ? pour peut-être. Si une carte a été jouée, une étoile \* remplace le numéro de cette carte et la colonne indiquant la possession de celle-ci est vide. Cela permet donc à l'utilisateur de savoir quelles cartes sont encore en jeu, combien d'atouts sont tombés etc...

#### d) Voir Dernier Pli

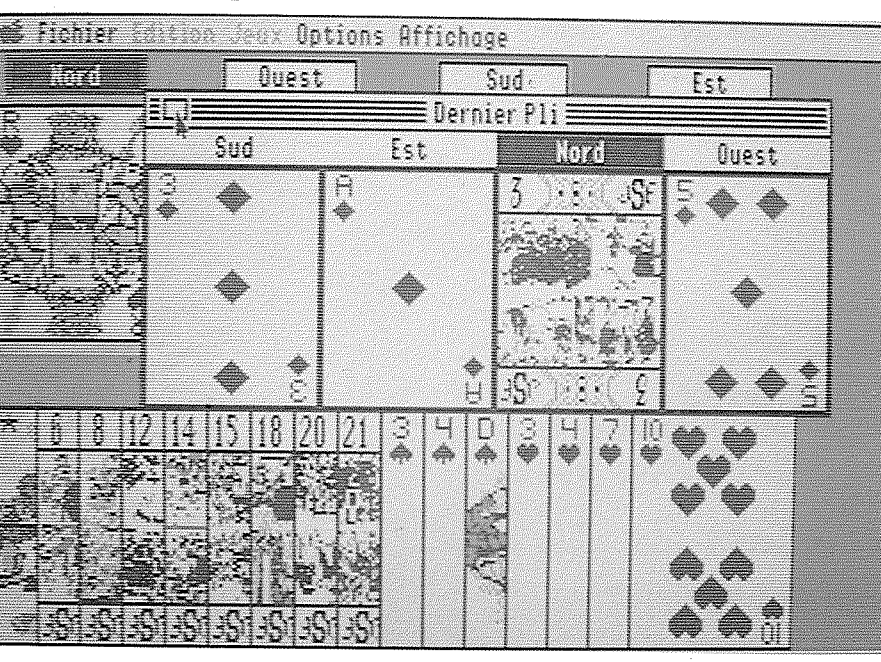

e) Voir Donne

Toolbox & le Tarot

16

#### Toolbox & le Tarot

17

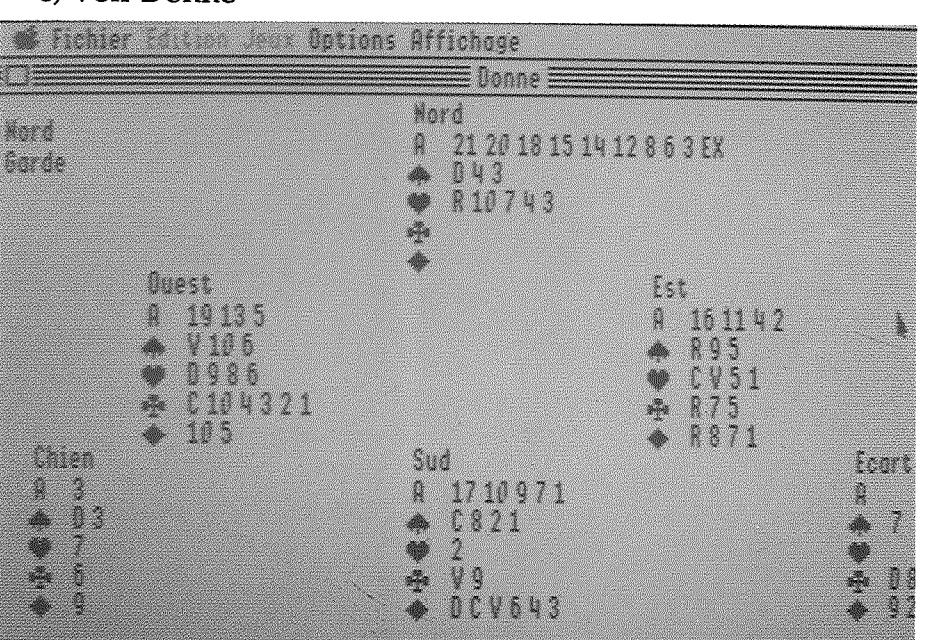

Cette option n'est accessible qu'à la fin d'une donne et avant la coupe pour la partie suivante. Cela permet par exemple de voir une donne où tous les joueurs ont passé ou bien l'écart effectué par le Preneur. L'option IM-PRESSION PARTIE permet d'imprimer cet écran ainsi que la partie jouée. Pendant un tournoi en donne duplicatées, la donne affichée est celle du participant dont la partie est affichée. Cela permet donc de voir les différents Ecarts des participants au tournoi en sélectionant dans le menu Affichage leur nom respectif.

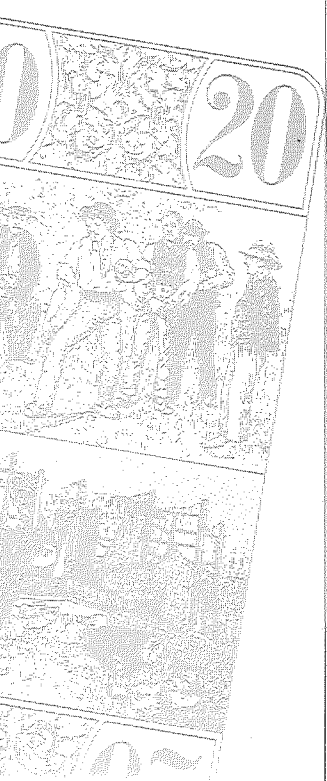

Conformément au réglement FFT, il est possible de visualiser à tout moment de la partie le pli précédent. Comme pour le jeu de la carte, le Preneur est en noir, les défenseurs en Blanc et le maître du pli encadré de rouge.

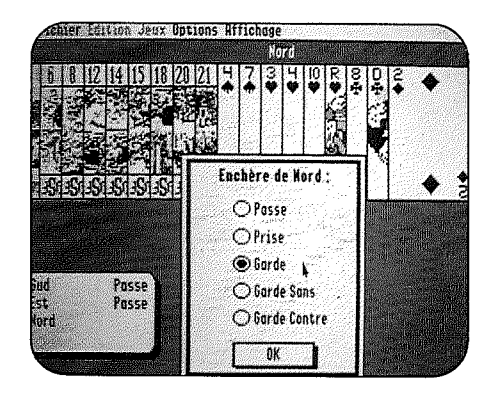

|          |                  |                   | united y   | 070      |          |      |            |       |
|----------|------------------|-------------------|------------|----------|----------|------|------------|-------|
| 3 6      | 8 12 14 15       | 18 20 21          | 34         | DB       | 47       | 10   | R 👾        | 14    |
| 通常       |                  |                   | <b>1 T</b> |          | <b>V</b> |      |            | 25    |
|          |                  | 140               |            |          |          |      |            |       |
| 1        |                  | 14. U 4           |            |          |          |      | L.         | 际     |
| N. N.    | CHARLES CHARLES  | 01010             |            | *G .     |          |      | 1          | * •   |
| SUPOR    | ויפרויפרויפרויפי | <u>סכןיסיןיסי</u> |            |          | 1000     |      |            |       |
|          |                  |                   | Ecart T    | erminé   |          | a in |            | Innon |
| <b>A</b> | 944              | 6.                |            | 8.       |          |      |            | 7     |
|          | 1* I I I         | <b>4 .</b>        |            | ®        | Ĵ.       | ٣.,  | <b>1</b> 9 | •     |
|          | 2.2              |                   |            | <u> </u> | ୁ କମ୍ଚ   | <br> | To a       |       |
|          | 0.0              | 1 **              | <b>*</b>   |          |          | •    |            | ]     |
| 10.00    |                  | 1                 |            | ૺૺ૾ૺ૾૽ૺ  | <u></u>  | 26   |            | 小潮    |

| Sud            | Est | Nord | Ouest       | Sud  | Est  | Nord    |
|----------------|-----|------|-------------|------|------|---------|
| ¥¥             | 7 🕏 | 8.8  | 1 🗭         |      | 14   |         |
| un esti        |     | 100  | 5 A.        | 10 8 | 11 8 |         |
| Shaperine.     | 9 🌧 | 3 🔶  |             | C 💠  |      | 1.89    |
| 2.             | R 🔶 | 4 🔶  | 104         |      |      | 12.     |
|                | 7.  | EX   | 10\$        | 8 🔶  |      | 1103    |
| 1.             | 2.8 | 12 8 | 13 A        |      |      | 1.58    |
|                |     |      | 2 🕂         | 17 8 | 8 🗗  | 18 1    |
|                |     | 21 B | 19 B        | 6 🔶  | 4 A  |         |
|                |     | 20 A | -4 <b>+</b> | 4 🔶  | 16 A | 1202    |
| and the second |     | 15 A | 114         | ٧\$  | 8 🔶  | 145-666 |
|                |     | 14 A | £ 🏵         | 6.4  | R 🔶  |         |

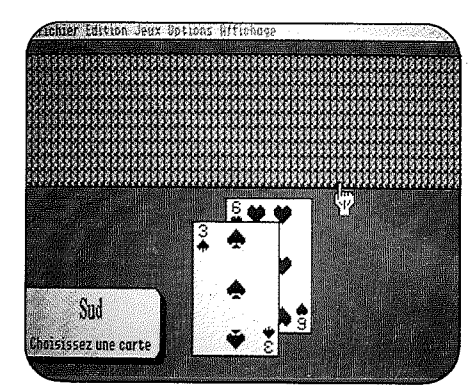

## sommaire

#### **I-PRESENTATION** 1 **II-UTILISATION** 2 1) Lancement du logiciel de Tarot 2 2 2 3 2) Début d'une partie 3) Choix du Donneur 4) Coupe et Distribution des cartes 5) Enchères 4 6) Affichage du Chien 5 7) Ecart du Preneur 6

| 7   | 8) Jeu de la carte  |
|-----|---------------------|
| 9   | 9) Fin de la partie |
| 10. | III- REFERENCES     |

11

1) Menu Pomme 2) Menu Fichier 3) Menu Edition 4) Menu Jeux

12 5) Menu Options

14 6) Menu Affichage